# Analysis and Design of Reinforced Concrete Beams and Columns using open STAAD

## Fernandes R. J, Javali F. M, Patil S. B

Abstract: Structural designers especially in India use STAAD software to execute the structural analysis, but for the design purpose still manual calculations and excel spread sheets are being used. It leads to cumbersome and time consuming process to obtain analysis results from STAAD Pro to design calculations, hence to automate this process an MS Excel spread sheet has been developed. A vba program has been developed to access the analysis results from STAAD Pro to MS Excel such that the design process is fully automated which reduces manual interference.

Keywords: MS Excel, Open STAAD, VBA, IS 456:2000, Analysis, Design, Beam, Column.

## I. INTRODUCTION

**S**TAAD Pro comes with a library of functions allowing users access to the input and output data from STAAD files. These functions also allow users to create a STAAD input data file, launch the STAAD analysis run, and link STAAD with any program of their choice for post-analysis operations such as steel design, concrete design, connection design, etc. This library of functions goes by the name OpenSTAAD. The most convenient way to utilize these functions is through VB Macros that can be run in Excel, MathCAD, etc. For a list of these functions one can refer OpenSTAAD Reference Documentation [5] for more information. OpenSTAAD Macros can be created using any VB editor. Users may also create them using the VB editor built into Microsoft Excel. The STAAD Pro GUI (Graphical User Interface) too is equipped with a VB editor.

Visual Basic for Applications (VBA) is a programming environment designed to work with Microsoft's Office applications (Word, Excel, Access, and PowerPoint). Components in each application (for example, worksheets or documents) are exposed as objects to the programmer to use and manipulate to a desired end. Almost anything can be done through the normal use of the Office application to automate the work through programming.

A spreadsheet has been developed for the design of Selective Catalytic Reduction Pile Cap Foundation, The micro piles were modeled in STAAD Pro v8i and the forces extracted to an Excel spreadsheet through OpenSTAAD VBA macro [1].

#### Revised Version Manuscript Received on June 09, 2017.

- Dr. R. J. Fernandes, Department Civil Engineering, SDM College of Engineering and Technology, Dharwad, India, E-mail: fernandes.regi@gamil.com
- Mr. Furqan Ahmed Javali, Department Civil Engineering, SDM College of Engineering and Technology, Dharwad, India, E-mail: furqanhubli@gmail.com

**Mr. Somesh Patil**, Department Civil Engineering, SDM College of Engineering and Technology, Dharwad, India, E-mail: <u>someshpatilb@gmail.com</u>

Introduced PSA (Program for Structural Analysis) Software, and compared the results obtained from OpenSTAAD and analysis done in PSA to MS excel [2].An Automation of structural analysis design iterations using DSM (Design Structural Matrix) and OpenSTAAD has been carried out, further the work has been extended for optimal design of sections [3]. Presented Design Optimization of Steel Members Using Openstaad and Genetic Algorithm [4].

#### II. PROPOSED METHODOLOGY

#### A. Analysis

A typical 3 Dimensional frame was considered for the analysis, and the frame was modeled in STAAD Pro V8i software, The initial beam properties were assigned based on vertical deflection limits and for the column based on slenderness ratio of IS 456:2000[9], The Dead Load and Live Load are assigned to the frame according to IS 875(Part 1 & Part 2)-1987[12], [13]. Static Analysis of the frame was carried out based on various load combinations. After analyzing the structure in Staad analysis engine, the geometry and design forces for selected beams and for particular load combination were retrieved as shown in Fig. 1 & Fig. 2.

## **B.** Open STAAD Syntaxes

Following Syntaxes have been coded in MS Excel VB macro to retrieve geometry and design forces for selected beam and particular load combination. Beam No. have been retrieved using "Get No Of Selected Beams," Length of beam have been retrieved using "Get Beam Length,", Breadth and depth of Beam have been retrieved using "Get Beam Property,", Minimum and Maximum bending moment of Beams have been retrieved using "Get Min Max Bending Moment,", Minimum and Maximum Shear force of Beams have been retrieved using "Get Min Max Shear Force,", Node No. have been retrieved using "Get Member Incidence," for selected member, Support Reactions such as Fy, Mx, Mz have been retrieved using "Get Support Reactions,".

#### **III. DESIGN PROCEDURE**

#### A. RC BEAMS

Published By:

& Sciences Publication

Blue Eyes Intelligence Engineering

A code (syntax) has been coded in MS Excel VB macro and a command button "GET REACTIONS," has been provided to retrieve the results Such as Load case, Beam No., Breadth, Depth, Length, Bending Moment, and Shear Force in their respective cells for selected beams and particular load combination as shown in Fig. 3. Provide design inputs such as Clear

cover,

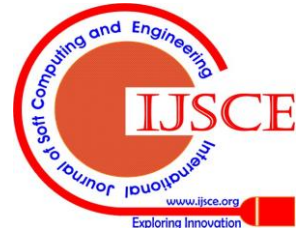

## Analysis and Design of Reinforced Concrete Beams and Columns using open STAAD

Characteristic strength of reinforcement  $(f_{v}),$ Characteristic cube compressive strength of concrete  $(f_{ck})$ , diameter of bar, No. of stirrup legs, type of Beam (Cantilever, Simply supported, and Continuous beam) and click "DESIGN" Button to design the beams as shown in Fig. 3.

#### **B. RC COLUMNS**

A code (syntax) has been Coded in MS Excel VB macro and a command button "GET REACTIONS," has been provided to retrieve the results Such as Load case, Node No., Breadth, Depth, Bending Moment in X and Z directions and Axial Force in their respective cells for selected columns and for particular load combination as shown in Fig. 4. Design charts will be prepared based on Breadth (b), and Depth (D) located on the 1<sup>st</sup> row of the results retrieved. Now, provide design inputs such as Clear cover, Characteristic strength of reinforcement (f<sub>v</sub>), Characteristic cube compressive strength of concrete (fck), Top, Bottom, and Middle Reinforcement diameter and No. of Bars in the respective cells and click "DESIGN" Button to design the columns as shown in Fig. 4.

#### **IV. DESIGN FORMULATION**

#### A. RC BEAMS

Following equations for the design of RC Beams have been used in the form of VB syntax in MS Excel VBA macro.

1. Effective cover is calculated from table 16 and 16A of IS 456-2000, and based on Maximum Diameter of Bar to be used.

$$Eff.cov\,er = clear.cov\,er + \frac{Dai.ofbar}{2} \tag{1}$$

2. Effective depth (d) is difference of Overall depth (D) and Effective cover.

$$d = D - Eff.cover \tag{2}$$

3. Limiting value of  $x_{\mu}$  is calculated from Clause 39.1 of IS 456-2000.

4. Limiting moment of resistance  $(M_{ulim})$  of a section without compression reinforcement is calculated by referring Annex G IS 456:2000[9].

5. Strain in compression steel  $(e_{sc})$  is calculated from Annex G-1.1(c) of IS 456:2000[9].

$$e_{sc} = 0.0035 \left( \frac{x_{u,\text{lim}} - d}{x_{u,\text{lim}}} \right)$$
(3)

Where,

d = Effective depth of beam or slab

 $x_{u,\text{lim}}$  = Limiting value of  $x_u$ 

6. Stress in compression steel (  $f_{\rm sc}$  ) corresponding to Strain in compression steel ( $e_{sc}$ ) is interpolated from Table A. of SP-16 [10].

7. The minimum area of tension reinforcement  $(A_{st,min})$  is calculated from clause 26.5.1(a) of IS 456:2000[9].

$$A_{st,\min} = \frac{0.85bd}{f_y} \tag{4}$$

Where,

b = Breadth of beam, or shorter dimension of rectangular column

 $f_{\rm v}$  = Characteristic strength of reinforcement

8. The maximum area of tension reinforcement  $(A_{st,max})$  and compression reinforcement is calculated from clause 26.5.1(b) of IS 456:2000[9] [9].

$$A_{\rm st\ max} = 0.04 bD \tag{5}$$

9. If  $M_{\mu} < M_{\mu, \lim}$  the section is under Reinforced, and the beam is designed as singly reinforced beam (SRB). If  $M_{\mu} > M_{\mu,\text{lim}}$  the section is over Reinforced and the beam is designed as doubly reinforced beam (DRB).

10. Area of tension reinforcement  $(A_{st1})$  for a singly reinforced section at mid span and at support is calculated from Annex G-1.1(b) of IS 456:2000[9].

$$A_{\rm st.1} = \frac{0.5 f_{\rm ck}}{f_{\rm y}} \left( 1 - \sqrt{1 - \left(\frac{4.6 \,\mathrm{M_u}}{f_{\rm ck} b d^2}\right)} \right) bd \tag{6}$$

Where,

 $f_{\rm ck}$  =Characteristic cube compressive strength of concrete  $M_{\rm u}$  =Design moment

11. If section is over reinforced then area of compression reinforcement  $(A_{xc})$  and additional tensile reinforcement (  $A_{st,2}$ ) is calculated from Annex G-1.2 of IS 456:2000[9].

$$M_{\rm u} - M_{\rm u,lim} = f_{\rm sc} A_{\rm sc} (d - d') \tag{7}$$

$$A_{io} = A_{io} f_{io} / 0.87 f_{io}$$
(8)

Where.

d' = Depth of compression reinforcement from the highly compressed face

12. No. of bars required and No. of bars provided is calculated based on the diameter of bar selected from drop down list for tension and compression face.

13. Development length of bar is calculated from clause 26.2.1 of IS 456:2000[9].

$$L_{\rm d} = \frac{\phi \sigma_{\rm s}}{4\tau_{\rm bd}} \tag{9}$$

Where.

 $\sigma_s$  = Stress in bar at the section considered at design load

 $\phi$  = Nominal diameter of the bar, and

 $\tau_{\rm bd}$  = Design bond stress

14. Section check is obtained for maximum area of reinforcement from clause 26.5.1(b) of IS 456:2000[9].

15. Nominal shear stress in beams is calculated from clause 40.1 of IS 456:2000[9].

16.  
$$\tau_{v} = \frac{V_{u}}{bd}$$
(10)

Where,

 $\tau_{v}$  = Nominal shear stress

& Sciences Publication

Published By:

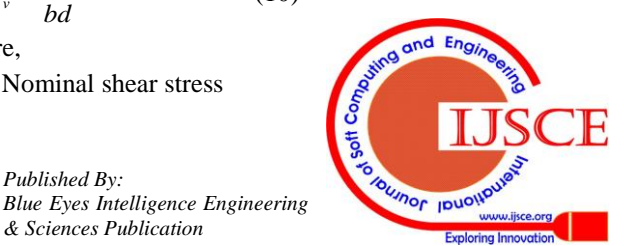

 $V_{\rm u}$  = Shear force due to design loads

17.Shear stress in concrete (  $\tau_{\rm c})$  is calculated from clause 4.1 of SP-16.

$$\tau_{\rm c} = \frac{0.85\sqrt{0.8f_{\rm ck}}\left(\sqrt{1+5\beta}-1\right)}{6\beta}$$
(11)

$$p_t = \frac{100A_{st}}{bd} \tag{12}$$

18. If  $\tau_v \ge \tau_c$ , the shear is carried by reinforcement  $(\tau_v)$  hence spacing of stirrups  $(S_v)$  for design shear reinforcement in the form of vertical stirrups is calculated from clause 40.4(a) of IS 456:2000[9].

$$V_{\rm us} = \frac{0.87 f_{\rm y} A_{\rm sv} d}{S} \tag{13}$$

$$V_{\rm us} = V_{\rm u} - \tau_{\rm c} b d \tag{14}$$

19. If  $\tau_v < \tau_c$ , the shear is carried by concrete hence spacing of stirrups ( $s_v$ ) for minimum shear reinforcement in the form of vertical stirrups is calculated based on diameter of bar and no. of stirrup legs from clause 26.5.1.5, and 26.5.1.6 of IS 456:2000[9].

$$\frac{A_{sv}}{bs_v} \ge \frac{0.4}{0.87f_v} \tag{15}$$

Where,

 $A_{sv}$  = total cross-sectional area of stirrup legs effective in shear,

 $s_v$  = stirrup spacing along the length of the member,

b = breadth of the beam or breadth of web of flanged beam, and

 $f_y$  = characteristic strength of the stirrup reinforcement in N/mm<sup>2</sup> which shall not be taken greater than 415 N/mm<sup>2</sup>.

20. When member is designed for torsion, transverse reinforcement for torsion in the form of rectangular stirrups provided perpendicular to axis of member from clause 26.5.1.7 (a) of IS 456:2000[9].

21.

$$S_{\nu} \le \frac{x_1 + y_1}{4}$$
 or 300mm (16)

Where,

 $x_1, y_1$  = Short and Long dimensions of stirrup.

22. Check for deflection have been calculated from clause 23.2.1, Fig. 4 and fig. 5 of IS 456:2000[9], and multiplication factor is calculated from clause 22.2 of SP-24 [11].

> Multiplication factor for tensile reinforcement (MF<sub>t</sub>).

$$MF_{t} = \frac{1}{0.225 + \left(0.00322 \left(f_{s} \frac{P_{t, \text{req.}}}{P_{t, \text{prov.}}}\right)\right) - \left(0.625 \log_{10} \frac{1}{P_{t, \text{prov.}}}\right)}$$
(17)

Where,

Retrieval Number: C3018077317/2017©BEIESP

 $f_{s} = 0.58 f_{y}$ 

 $p_{t,prov}$  =Percentage of tension reinforcement provided, and

 $f_s$  = Service stress in steel.

Multiplication factor for compression reinforcement (MF<sub>t</sub>).

IF, 
$$p_{c, prov.} < 0.75$$
, Then

$$MF_{\rm C} = 1 + \left(0.15 \frac{p_{\rm c, prov.}}{0.5}\right)$$
 (18)

IF,

$$MF_{\rm c} = \left(1.6 \frac{p_{\rm c, prov.}}{\left(p_{\rm c, prov.} + 0.275\right)}\right) \ge 1.5 \text{ Then } 1.5$$
(19)

Where,

 $p_{c,\text{prov.}}$  = Percentage of compression reinforcement provided.

23. The lateral stability check for beam is calculated from clause 23.3 of IS 456:2000[9].

Length for simply supported and continuous beams should be least of  $60h \text{ or } 250b^2$ 

be least of 
$$60b$$
 or  $\frac{2000}{d}$ .

Length for cantilever beam should be least of  $25b \text{ or } \frac{100b^2}{d}$ .

## **B. RC COLUMNS**

Following equations for the design of RC Columns have been used in the form of VB syntax in MS Excel VBA macro.

1. Effective cover is calculated from table 16 and 16A of IS 456:2000[9], and based on Maximum Diameter of Bar to be used.

$$Eff.cov\,er = clear.cov\,er + \frac{Dai.ofbar}{2}$$
(20)

2. Effective length is calculated for fixed columns from Table 28 of IS 456:2000[9].

3. Slenderness ratio is calculated from Short and Slender (long) column from clause 25.1.2 of IS 456:2000[9].

$$\frac{l_{\rm ex}}{D}, \frac{l_{\rm ez}}{b} \le 12 \tag{21}$$

4. If column is slender then additional moments are calculated from clause 39.7.1 of IS 456:2000[9].5.

$$M_{\rm ax} = \frac{P_{\rm u}D}{2000} \left\{ \frac{l_{\rm ex}}{D} \right\}^2 \tag{22}$$

$$M_{\rm az} = \frac{P_{\rm u}b}{2000} \left\{ \frac{l_{\rm ez}}{b} \right\}^2 \tag{23}$$

Where,

 $P_{u}$  = axial Load on the member,

 $l_{ex}$  = effective length in respect of the major axis,

 $l_{ez}$  = effective length in respect of the minor axis,

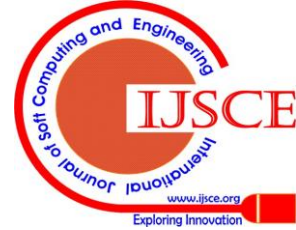

## Analysis and Design of Reinforced Concrete Beams and Columns using open STAAD

D = depth of cross-section at rightangles to the major axis, and

b = width of the member.

6. Axial load carried by the assumed section and reinforcement, is calculated from clause 39.6 of IS 456:2000[9].

$$P_{\rm uz} = 0.45 f_{\rm ck} A_{\rm c} + 0.75 f_{\rm y} A_{\rm sc}$$
(24)

7. Modification factor for slender compression member is calculated from Table 60 of SP-16 [9].

$$P_{\rm bx} = \left(k_1 + k_2 \frac{p}{f_{\rm ck}}\right) f_{\rm ck} bD \tag{25}$$

$$P_{\rm bz} = \left(k_1 + k_2 \frac{p}{f_{\rm ck}}\right) f_{\rm ck} bD \tag{26}$$

$$k_{\rm x} = \frac{P_{\rm uz} - P_{\rm u}}{P_{\rm uz} - P_{\rm b\,x}} \le 1 \tag{27}$$

$$k_{z} = \frac{P_{uz} - P_{u}}{P_{uz} - P_{bz}} \le 1$$
(28)

Where.

 $P_{\rm bx}$ ,  $P_{\rm bz}$  = axial Load about major and minor axis,

 $k_1, k_2$  = multiplying factors,

p = percentage of reinforcement provided,

 $P_{\mu\nu}$  = axial Load resisted by adopted section and reinforcement, and

 $k_x, k_z$  = multiplying factors about major and minor axis.

8. Correction is applied to additional moment calculated in step (4) with multiplication factors  $k_x, k_z$ .

9. Minimum eccentricity about major and minor axis is calculated from clause 25.4 of IS 456:2000[9].

$$e_{\min.x} = \frac{l_{ex}}{500} + \frac{D}{30} \ge 20mm$$
 (29)

$$e_{\min,z} = \frac{1_{ez}}{500} + \frac{b}{30} \ge 20mm \tag{30}$$

10. Moment due to minimum eccentricity is calculated from clause 3.4 of SP-16 [9].

$$M_{ex} = P_{\mu} e_{\min x} \tag{31}$$

$$M_{ez} = P_{\rm u} e_{\min.z} \tag{32}$$

11. Actual corrected moment > corrected additional moment and moment due to minimum eccentricity, is considered for total design moment for which the column is to be designed.

$$M_{\rm ux} = M_{\rm emin.x} + M_{\rm x} \tag{33}$$

$$M_{\rm uz} = M_{e\min,z} + M_z \tag{34}$$

12. Design parameters are interpolated from interaction charts for  $P_u$  vs  $M_{ux}$  and  $P_u$  vs  $M_{uz}$  based on clause 3.2.3 of SP-16 [9].

 $\frac{P_{\rm u}}{f,bd}$ (35)

$$\frac{M_{\rm u\,ax}}{f_{\rm ck}bd^2}\tag{36}$$

$$\frac{M_{uaz}}{f_{ck}bd^2}$$
(37)

13. Design check has been obtained on the basis of moments due to design loads and, moment capacity due to axial load and biaxial bending from clause 39.6 of IS 456:2000[9].refer (38)

$$\left[\frac{M_{\rm ux}}{M_{\rm ux1}}\right]^{\alpha_n} + \left[\frac{M_{\rm uz}}{M_{\rm uz1}}\right]^{\alpha_n} \le 1.0 \tag{38}$$

Where.

 $M_{\mu\nu}, M_{\mu\nu}$ = moments about x and y axes due to design loads,

 $M_{\rm ux1}, M_{\rm uz2}$  = maximum uniaxial moment capacity for an axial load of  $P_{\mu}$  bending moment about x and z axes respectively, and  $\alpha_n$  is related to  $P_{\mu} / P_{\mu z}$ , Where,

$$P_{\rm uz} = 0.45 f_{\rm ck} A_c + 0.75 f_y A_{sc} \tag{39}$$

For values of  $P_{\rm u} / P_{\rm uz} = 0.2to0.8$ , the values of  $\alpha_n$  vary linearly from 1.0 to 2.0. For values less than 0.2,  $\alpha_n$  is 1.0; for values greater than 0.8,  $\alpha_n$  is 2.0.

14. Pitch and diameter for lateral ties is calculated from clause 26.5.3.2(c) of IS 456:2000[9].

15. Development length of bar is calculated from clause 26.2.1 of IS 456:2000[9].

$$L_{\rm d} = \frac{\phi \sigma_{\rm s}}{4\tau_{\rm bd}} \tag{40}$$

Following cases obtained from clause 3.2.3 of SP-16 have been used to plot interaction charts in MS Excel.

1. When the neutral axis lies outside the section.

$$\frac{P_{\rm u}}{f_{\rm ck}bD} = C_1 + \sum_{i=1}^n \frac{p_i}{100f_{\rm ck}} (f_{\rm si} - f_{\rm ci})$$
(41)

$$\frac{M_{\rm u}}{f_{\rm ck}bD^2} = C_1 \left(0.5 - C_2\right) + \sum_{i=1}^n \frac{p_i}{100f_{\rm ck}} \left(f_{\rm si} - f_{\rm ci}\right) \left(\frac{y_i}{D}\right)$$
(42)

2. When the neutral axis lies within the section.

$$\frac{P_{\rm u}}{f_{\rm ck}bD} = 0.36k + \sum_{i=1}^{n} \frac{p_{\rm i}}{100f_{\rm ck}} (f_{\rm si} - f_{\rm ci})$$
(43)

$$\frac{M_{\rm u}}{f_{\rm ck}bD^2} = 0.36k(0.5 - 0.416k) + \sum_{i=1}^n \frac{p_{\rm i}}{100f_{\rm ck}}(f_{\rm si} - f_{\rm ci})\left(\frac{y_{\rm i}}{D}\right)$$
(44)

$$k = \frac{x_u}{D}$$

Where,

Published By:

& Sciences Publication

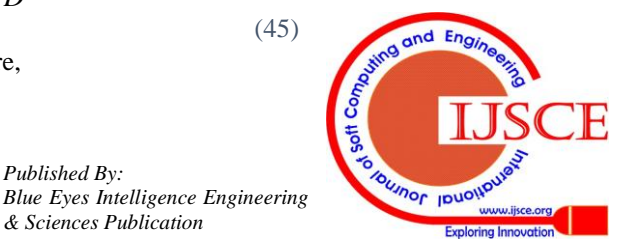

Retrieval Number: C3018077317/2017©BEIESP

 $C_1$  = coefficient for the area of stress block to be taken from Table H (SP-16 clause 3.2.2),

 $p_i = \frac{A_{si}}{bD}$  where  $A_{si}$  is the area of reinforcement in the *i*th row,

 $f_{\rm si}$  = stress in *i*th row of reinforcement, compression being positive and tension being negative;

 $f_{\rm ci}$  = stress in concrete at the level of *i*th row of reinforcement;

n = number of rows of reinforcement.

 $C_2D$  = distance of the centroid of the concrete stress block, measured from the highly compressed edge,

 $y_i$  = distance from the centroid of the section to the *i*th row of reinforcement; positive towards the highly compressed edge and negative towards the least compressed edge.

#### V. CONCLUSION

The objective for automation of Design of R C Beams and Columns using MS Excel and Open STAAD have been accomplished. The above Analysis and Design problem has been verified with standard Text Books. It reduces time, as compare to manual calculation for Design of Beam and column elements of a large project.

In future automation of the design processes for RC elements and optimization of RC elements can be carried out. The reactions retrieved from Open STAAD to MS Excel will be useful in advanced foundation design.

#### REFERENCES

- Jonathan Meyer, "SCR Pile Cap Foundation Design Using STAAD 1. v8i & Excel," Structures Congress 2011, pp. 2485-2495, April 2012
- 2. Ishwaragouda S. Patil and Dr. Satish A. Annigeri, "Introduction to PSA as a Free Structural Analysis Software," Bonfring International Journal of Man Machine Interface, Vol. 4, Special Issue, July 2016
- 3. P.Mujumdar and J. U. Maheswari, "Integrated Framework for Automating the Structural Design Iteration," Proceedings of the International Symposium on Automation and Robotics in Construction, 2015
- 4. Purva Mujumdar and Vasant Matsagar, "Design Optimization of Steel Members Using Openstaad and Genetic Algorithm," Advances in Structural Engineering, V. Matsagar (ed.), Springer India 2015, pp.233-244
- Bentley, "OpenSTAAD V8i (SELECT series 4) Reference manual," 5. 2012. Available: http://www.bentley.com
- 6 Bentley, STAAD Pro V8i. Available: http://www.bentley.com
- Microsoft Excel. Visual Basic Applications for Excel. 7. http://www.office.microsoft.com
- Tim Burnett (2009, November), "VBA for office 2010," Kingfisher 8 Computer Consulting [online]. https://msdn.microsoft.com/enus/library/office/ee814735(v=office.14).aspx#VBA Programming 101
- 9. IS 456:2000, "Indian standard code of practice for plain and reinforced concrete - code of practice," Bureau of Indian Standards, New Delhi, 2000.
- SP 16-1980, "Design aids for reinforced concrete to IS 456-1978," 10. Bureau of Indian Standards, New Delhi, 1980.
- SP 24-1983, "Explanatory Handbook on Indian standard code of 11 practice for plain and reinforced concrete (IS 456-1978)," Bureau of Indian Standards, New Delhi, 1983.
- 12. IS 875(Part 1)-1987, "Design Loads (Other than Earthquake) For Buildings and Structures," Bureau of Indian Standards, New Delhi, 1987
- IS 875(Part 2)-1987, "Design Loads (Other than Earthquake) For 13. Buildings and Structures," Bureau of Indian Standards, New Delhi, 1987.

- Guy Hart-Davis, "Mastering VBA," 2<sup>nd</sup> edition, WILEY dreamtech, 14. 2006
- 15 Website:http://www.civilnstructural.com/soft-tools/(OpenSTAAD learning videos).
- 16. Website: https://www.excelcampus.com/ (MS Excel VBA coding\_ language).

#### **AUTHORS PROFILE**

Dr. R. J. Fernandes is currently working as an Assistant Professor in SDM College of Engineering and Technology, Dharwad. He has done PhD and M. Tech industrial structures from NITK. Surathkal and BE Civil Engineering from BVBCET, Hubballi. His main area of research is Laminated Composites, Finite Element Method, and Structural Optimization.

Furqan Ahmed Javali is currently pursuing B.E Civil Engineering from SDM College of Engineering and Technology, Dharwad.

Somesh Patil is currently pursuing B.E Civil Engineering from SDM College of Engineering and Technology, Dharwad.

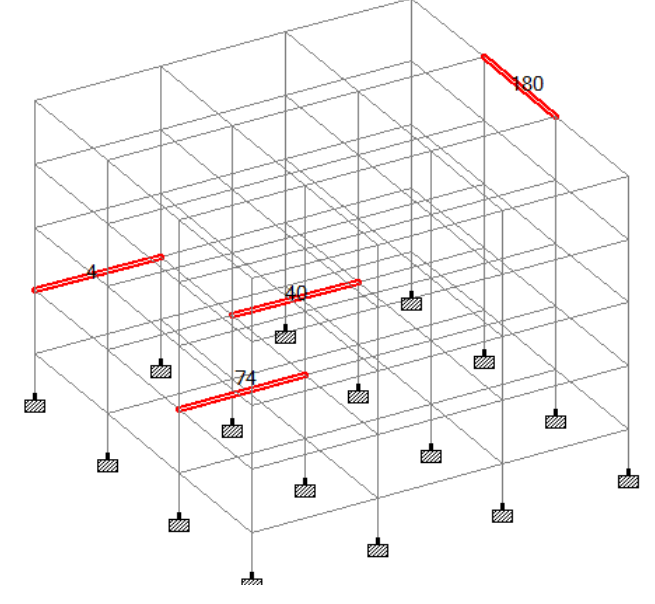

Fig. 1: Selected Beams in STAAD Pro for the design

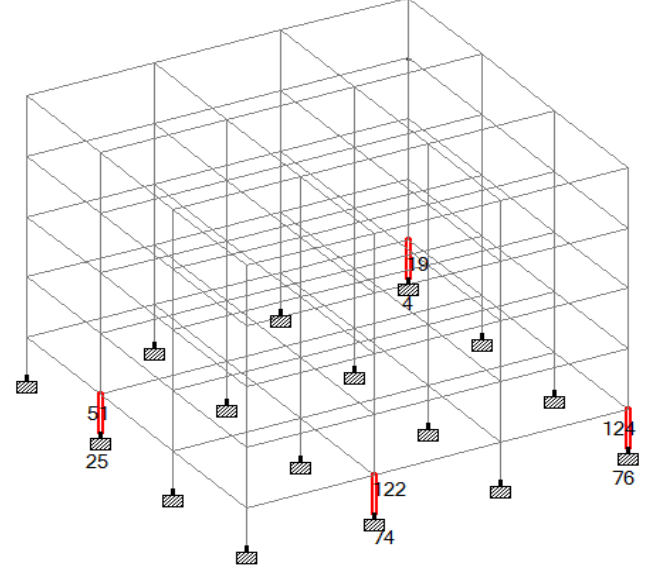

Fig. 2: Selected Columns in STAAD Pro for the design

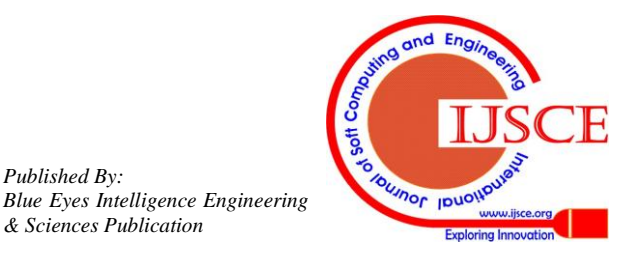

Published By:

& Sciences Publication

## Analysis and Design of Reinforced Concrete Beams and Columns using open STAAD

|    | Α                        | В                       |                    | С                        | D                    |                        | E                    | F      |                    | G             | Н                        |           | Ι          |          |              | К                   | L          |   |
|----|--------------------------|-------------------------|--------------------|--------------------------|----------------------|------------------------|----------------------|--------|--------------------|---------------|--------------------------|-----------|------------|----------|--------------|---------------------|------------|---|
| 1  |                          |                         |                    |                          |                      |                        |                      |        |                    |               |                          |           |            |          |              |                     |            |   |
| 2  | 1                        | f <sub>ck</sub>         |                    | 20                       | lear Cove            | 2                      | 5.00                 |        | DESIGN OF RC BEAMS |               |                          |           |            |          |              |                     |            |   |
| 3  | 4                        | fy                      | f <sub>y</sub> 415 |                          | X <sub>ulim</sub> /d | <sub>lim</sub> /d 0.48 |                      |        |                    |               |                          |           |            |          |              |                     |            |   |
| 4  |                          | f <sub>y @stirrup</sub> | s                  | 250                      | ď                    | 25.00                  |                      | •      | Clear cells        |               | ; GE                     | r rea     | CTION      | s        |              |                     |            |   |
| 5  |                          |                         |                    |                          |                      |                        |                      |        |                    |               |                          |           |            |          |              |                     |            |   |
| 6  | LOAD                     | BEAM                    | CON                | CONTI. BEAM<br>BEAM TYPE |                      | Bre                    | adth(b)              | Depth  | th I               | lengt         | Max. B                   |           | BM Max.    |          | shear force  |                     | М.,        |   |
| 7  | CASES                    | NO.                     | BEA                |                          |                      | 1                      | mm                   |        | nm                 | h m           | Iz <sub>(+ve) @Sup</sub> | Mz(       | -ve) @Span | Fy(+1    | re)          | Fy <sub>(-ve)</sub> | •••ulim    |   |
| 8  | 4                        | 4 co                    |                    | TI. BEAM                 | 4                    | 300.00                 |                      | 600    | 0                  | 7.5           | 293.11                   | 1         | 158.43     |          | 75           | 205.66              | 318.15     |   |
| 9  |                          | 180                     | CON                | TI. BEAM                 | 4                    | 30                     | 300.00               |        | 0                  | 7.5           | 197.79                   | 7         | /0.98 1    |          | 116.53 116.5 |                     | 318.15     |   |
| 11 |                          | 40                      | CON                | TI. BEAM                 | 4                    | 30                     | 300.00               |        |                    | 7.5           | 421 31                   | 22        | 239.97     |          | 59<br>61     | 252.59              | 318.15     | - |
| 12 |                          | /4                      |                    |                          | -                    |                        | 000.00               |        |                    | 1.2           | 421.01                   |           |            |          |              | 204.50              | 510.15     | _ |
| 13 |                          |                         |                    |                          |                      |                        |                      |        | DESIGN             |               |                          |           |            |          |              |                     |            |   |
| 14 |                          |                         |                    |                          |                      |                        |                      |        |                    |               |                          |           |            |          |              |                     |            |   |
| 15 | BEAM                     | Reinfor                 | cement (           | ement @Support           |                      | Reinforcement          |                      | Ldo    | of I               | Dia of        | Stirrups                 |           | Spacing    |          |              |                     | T /1       |   |
| 16 | NO.                      | Тор                     | В                  | Bottom                   |                      |                        | Тор                  | bar:   | S                  | bar           | No. of leg               | s su      | pport      | Mid      |              | L/d prov.           | L/d permi. | _ |
| 17 | 4                        | 1781.52                 | 34                 | 10.72                    | 866.69               | 34                     | 340.72               |        | 5                  | 8             | 2.00                     | 20        | 200.00     |          | 00 13.53     |                     | 37.18      | - |
| 18 | 180                      | 1111.82                 | 34                 | 10.72                    | 368.26               | 340.72                 |                      | 775    | 5                  | 8             | 2.00                     | 20        | 200.00     |          | 00           | 13.53               | 51.18      |   |
| 19 | 40                       | 2404.81                 | 42                 | 25.31                    | 1266.09              | 340.72                 |                      | 775    | 5                  | 8             | 2.00                     | 1         | 150.00     |          | 00           | 13.53               | 32.06      |   |
| 20 | 74                       | 2551.74                 |                    | 76.10                    | 1392.82              | 340.72                 |                      | 775    | 5                  | 8             | 2.00                     | 1         | 150.00     |          | 00           | 13.53               | 29.70      |   |
| 21 |                          |                         |                    | E: 0                     | <b>D</b> 6           |                        | • • •                | 1.6    | G                  |               |                          |           |            |          |              |                     |            |   |
|    |                          |                         |                    | F1g. 3:                  | Beam fo              | orces                  | obtaine              | ed fro | om S               | IAAI          | D Pro to                 | MS F      | Lxcel      |          |              |                     |            |   |
|    | A                        |                         | B C                |                          | D                    |                        | E                    |        | F                  |               | (                        | G         |            | Н        |              | Ι                   | J          | _ |
| 1  | 1                        |                         | fck                | 25                       | B, mm                |                        | 400                  | R      | Reinforcem         |               | ent Nos                  |           | Dia, mm    |          |              |                     |            |   |
| 2  | 4                        |                         | fy 415             |                          | D, mm                |                        | 600                  | _      | Тор                |               | 3                        |           | 12         |          |              |                     |            |   |
| 3  |                          | L                       | ength              | 4.00                     | Clear cover          |                        | 40                   |        | Rot                |               | -                        | 2         |            | 12       |              |                     |            |   |
| 4  |                          |                         |                    |                          | LII CO               | LII Cover              |                      |        |                    | BOL           |                          | 2         |            | 14       |              |                     |            | _ |
| 5  | Reinforcement opposite t |                         |                    |                          | o sides              |                        |                      |        |                    |               | 1                        | DESIGN OF |            |          |              | COLU                | MNS        |   |
| 7  | Remored                  |                         | anene o            | pposite tu               | and blacs            |                        | <b>C1</b>            |        | Γ,                 |               |                          | - DLOI    |            | on or n  |              | COLU                |            | - |
| 8  |                          |                         |                    |                          |                      | Clear                  |                      | ceiis  | IS Get Rea         |               | eactions                 | actions   |            |          |              |                     |            |   |
| 9  | Load                     | ı .                     |                    | Memeber                  | r .                  | ~                      | Breadtl              | h(b    |                    |               |                          |           | Axial      | Load     | A            | Actual M            | foments    | ٦ |
| 10 | case                     | s <sup>1</sup>          | Node               | NO.                      |                      | 2                      | ( )                  |        | Dep                | th (D)        | Leff                     | Leff (mm) |            | Pu       |              | Mx                  | Mz         |   |
| 11 | 4                        |                         | 74                 | 122                      | 4                    |                        | 400                  |        | 600                |               | 26                       | 00        | 0 2998.    |          | 0            | .358                | 0.039      |   |
| 12 |                          |                         | 76                 | 124                      | 4                    |                        | 400                  |        | 600                |               | 26                       | 00        | 1985.022   |          | 23           | 3.336               | 29.043     |   |
| 13 |                          |                         | 25                 | 51                       | 4                    |                        | 400                  |        | 600                |               | 26                       | 2600      |            | 3051.562 |              | .500                | 10.828     |   |
| 14 |                          |                         | 4                  | 19                       | 4                    |                        | 400                  |        | 600                |               | 26                       | 00        | 1985.016   |          | 23           | 3.328               | 29.041     |   |
| 15 |                          |                         |                    |                          |                      |                        |                      |        |                    |               |                          |           |            |          |              |                     |            |   |
| 16 |                          |                         |                    |                          |                      |                        |                      |        | Design             |               |                          |           |            |          |              |                     |            | _ |
| 12 | design                   |                         |                    | nomente                  |                      |                        |                      | ux     |                    |               | 1                        | Laters    |            | al ties  |              |                     |            |   |
| 10 | Node                     | e                       | fun 16             |                          | %p                   |                        | a) <sup>an</sup> +(M | uz/    | CH                 | ECK           |                          | Die       |            | Specime  |              | of bars             |            |   |
| 19 |                          |                         | Mux                | Muz                      |                      | 2.6                    | Muza)                | **     |                    |               | D                        | la        | Spac       | ng       |              | шш)<br>ост          |            |   |
| 20 | 74                       | 7.                      | 5.564              | 59.972                   | 0.8                  | 38                     | 0.391                |        | DESIG              | ESIGN IS SAFE |                          |           | 25         |          |              | 965                 |            |   |
| 21 | 76                       | 5                       | J.023              | 39.700                   | 0.8                  | 38                     | 0.133                | 3 0    | DESIGN IS SAFE     |               | FE (                     | )         | 25         |          |              | 965                 |            | _ |
| 22 | 25                       | - /                     | 50 022 29 700      |                          | 0.8                  | 0.838 0.4              |                      | DESIG  |                    | NISSA         |                          | 6 2       |            | 5        |              | 965                 |            | _ |
| 23 | 4                        | 5                       | 50.022 39.700      |                          | 0.8                  | 0.838                  |                      |        | DESIGN IS SAF      |               | re (                     | c 0       |            | 255      |              | 303                 |            | _ |

Fig. 4: Reactions for columns obtained from STAAD Pro to MS Excel

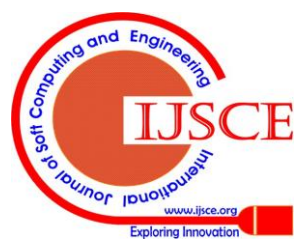

Published By:

& Sciences Publication

Blue Eyes Intelligence Engineering